## Migrando a la plataforma ABCD

Luis Peña 2013-2014 http://bibliotecahoy.blogspot.com/

Cree una base bacía ya sea formato MARC o CEPAL, según su base de datos.

| 🖉 ABCD - Windows Internet Explorer                                               |                                                                       |                                |                                             |
|----------------------------------------------------------------------------------|-----------------------------------------------------------------------|--------------------------------|---------------------------------------------|
| ABCD<br>BIREME - Centro Latino Ame                                               | ericano e do Caribe de Informação em Ciências da Si                   | aúde                           | iystem Administrator, adm   <u>[logout]</u> |
| Inicio -                                                                         |                                                                       |                                | Idioma: <mark>español 💙</mark><br>Módulo 💙  |
| Ayuda Editar archivo de ayuda Script                                             | : nomepage.pnp                                                        |                                |                                             |
| Base de                                                                          | Seleccionar:                                                          | Entrada de datos               |                                             |
| datos                                                                            | C Estadísticas                                                        | Reportes                       |                                             |
|                                                                                  | Actualizar definición de base de datos                                | Utilitarios                    |                                             |
|                                                                                  | Configurar cliente Z39.50                                             |                                |                                             |
|                                                                                  | Escoje esta opcion con                                                | no primer paso                 |                                             |
| Administra                                                                       | Crear Base de Datos                                                   | Administración de              | usuarios                                    |
|                                                                                  | Restituir el último número<br>de inventario (base de datos<br>copies) | Traducir mensajes<br>de ayudas | y páginas                                   |
| ABCD 1.0<br>2009 BIREME - Centro Latino Americano<br><u>http://www.bireme.br</u> | e do Caribe de Informação em Ciências da Saúde                        |                                | BIREME - OPAS - OMS                         |
| http://localbost:9090/central/dbadmin/menu_creardb.c                             | bb2eprabezado=5                                                       | Totranet lo                    | cal 🔤 🕶 🕀 100% 🔹 🤕                          |
| ABCD - Windows Inte                                                              | 🖉 ABCD - Windows Inte 🗀 ABCD                                          | C:\WINDOWS\syste               | ES 🖮 🔿 🏷 🎔 🧿 🗞 05:29 p.m.                   |

| 🖉 ABCD - Windows Internet Explor                                            | rer                        |                          |                        |                     |                                      |
|-----------------------------------------------------------------------------|----------------------------|--------------------------|------------------------|---------------------|--------------------------------------|
| ABCD BIREME - Centro Lat                                                    | tino Americano e do Carit  | pe de Informação em Ciên | ias da Saúde           | System              | Administrator, adm   <u>[logout]</u> |
| Crear Base de Datos                                                         |                            |                          |                        | ĺ                   | Cancelar                             |
| 🕐 <u>Ayuda</u> <u>Editar ayuda</u> Script: m                                | enu_creardb.php            |                          |                        |                     |                                      |
| Nombre de la base de datos                                                  | dgm                        |                          |                        |                     |                                      |
| Descripción                                                                 | Base Marc                  |                          |                        |                     |                                      |
| Crear desde:                                                                | Formato Marc               | Ponle el nom             | bre a tu base y escoje | e desde "formato ma | arc"                                 |
|                                                                             |                            |                          | [Continuar]            |                     |                                      |
| ABCD 1.0<br>2009 BIREME - Centro Latino Amer<br><u>http://www.bireme.br</u> | ricano e do Caribe de Info | mação em Ciências da Saú | le                     |                     | BIREME - OPAS - OMS                  |
|                                                                             |                            |                          |                        |                     |                                      |
|                                                                             |                            |                          |                        |                     |                                      |
| listo                                                                       | 🖉 ABCD - Win 🎦             | ABCD C:\WINDO            | Documento1             | Sin titulo (79 ES   |                                      |

Crear desde: sea MARC o CEPAL. Si la base que tienes en win Isis es CEPAL, pues crea una base desde CEPAL. Si es formato MARC, pues crear desde "formato MARC" o Dblil si tienes la base LILACS.

| 🖉 ABCD - Wind                             | ows Internet Explore            | 91                   |                   |                      |            |                  |                                      |
|-------------------------------------------|---------------------------------|----------------------|-------------------|----------------------|------------|------------------|--------------------------------------|
| ABCD                                      | BIREME - Centro Lati            | no Americano e do    | Caribe de Informa | ção em Ciências da S | aúde       | System           | Administrator, adm   <u>[logout]</u> |
| Crear Base o                              | le Datos                        |                      |                   |                      |            |                  | 🛞 Cancelar                           |
| 🕐 <u>Ayuda</u> <u>Edita</u>               | <u>ır ayuda</u> Script: me      | nu_creardb.php       |                   |                      |            |                  |                                      |
| Nombre de la                              | base de datos                   | dgm                  |                   |                      |            |                  |                                      |
| Descripción                               |                                 | Base Marc            |                   |                      |            |                  |                                      |
| Crear desde:                              |                                 | Formato M            | arc               |                      |            | ~                |                                      |
|                                           |                                 |                      | Presic            | ona "conti           | nuar"      |                  |                                      |
| ABCD 1.0<br>2009 BIREME -<br>http://www.b | Centro Latino Ameri<br>ireme.br | icano e do Caribe de | Informação em Ci  | ências da Saúde      |            |                  | BIREME - OPAS - OMS                  |
|                                           |                                 |                      |                   |                      |            |                  |                                      |
|                                           |                                 |                      |                   |                      |            |                  |                                      |
|                                           |                                 |                      |                   |                      |            |                  |                                      |
|                                           | -                               |                      |                   | Tra                  |            | Intranet local   |                                      |
| 🗾 Inicio                                  | C ABCD - Wind                   | C ABCD - Wind        | ABCD              | C:\WINDOW            | Documento1 | 🛃 Sin titulo (79 | 🛛 ES 📷 < 🏷 😏 🗞 05:33 p.m.            |

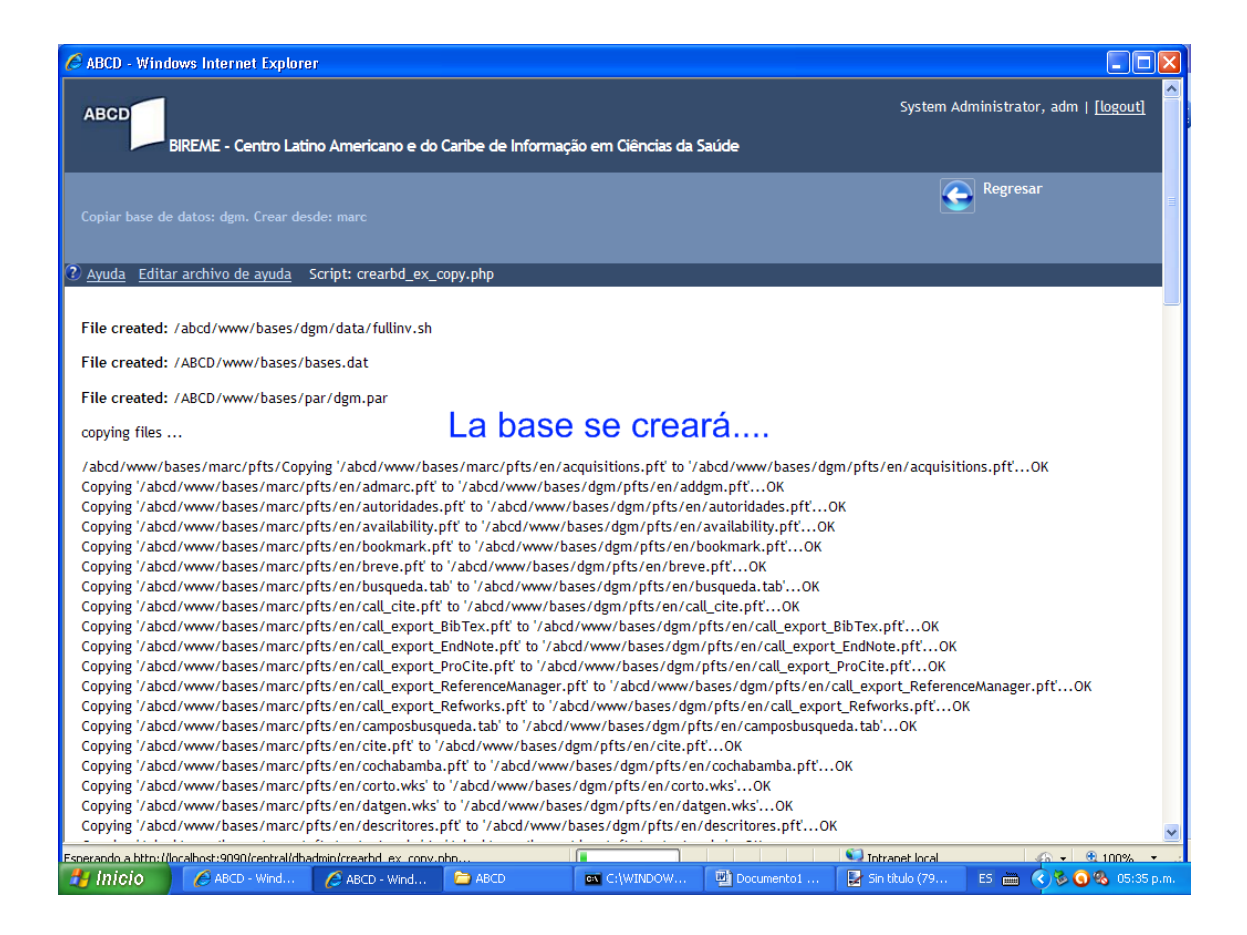

| 🖉 ABCD - Windows Internet Explorer                                                                                              |                                                           |
|----------------------------------------------------------------------------------------------------|-----------------------------------------------------------|
| ABCD<br>BIREME - Centro Latino Americano e do Caribe de Informação em Ciências da Saú                                           | System Administrator, adm   <u>[logout]</u><br><b>de</b>  |
| Inicio -                                                                                                    | Idioma: <mark>español 💌</mark><br>Módulo 📉 💙              |
| O Ayuda Editar archivo de ayuda Script: homepage.php                                                                            |                                                           |
| Base de Seleccionar:<br>datos<br>Selecciona tu base                                                                             | Entrada de datos                                          |
| recien creada                                                                                                    |                                                           |
| Configurar cliente Z39.50                                                                                                    |                                                           |
| Administración Orear Base de Datos                                                                                              | Administración de usuarios                                |
| Restituir el último número<br>de inventario (base de datos<br>copies)                                                           | Traducir mensajes y páginas de ayudas                     |
| ABCD 1.0<br>2009 BIREME - Centro Latino Americano e do Caribe de Informação em Ciências da Saúde<br><u>http://www.bireme.br</u> | BIREME + OPAS + OMS                                       |
| listo                                                                                                    | Totranet local 🛛 🖓 🔹 🕀 100% 💌                             |
| ABCD - Wind 🤌 ABCD - Wind 🍃 ABCD 🛛 🗠 C:\WINDOW                                                                                  | 🗓 Documento1 🛛 🛃 Sin titulo (79 🛛 ES 🖮 🤨 🗞 🧿 🗞 05:36 p.m. |

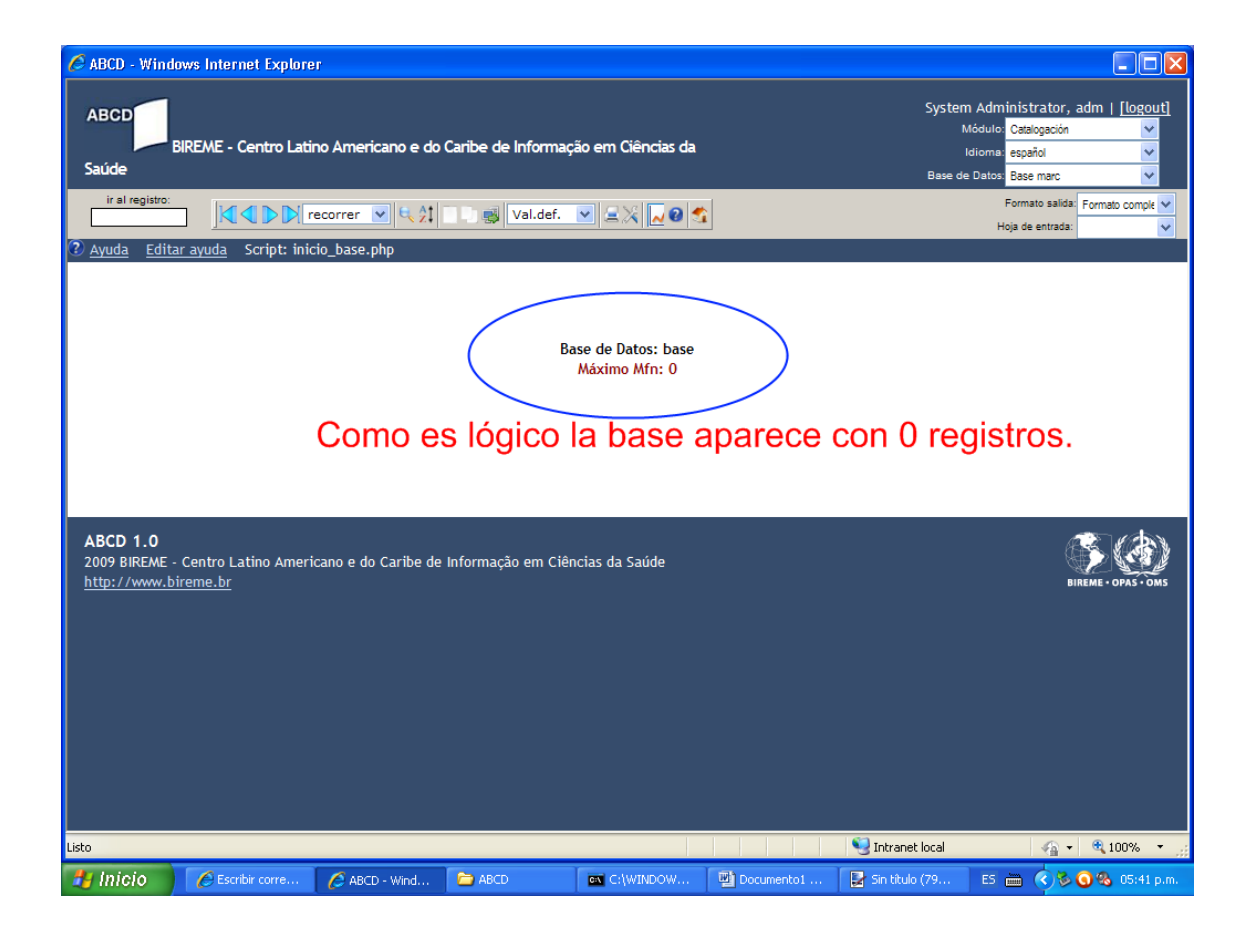

| 🖉 ABCD - Windows Internet Explor     | er                                                                  |                        |            |                        |                                                                                       |                 |
|--------------------------------------|---------------------------------------------------------------------|------------------------|------------|------------------------|---------------------------------------------------------------------------------------|-----------------|
| ABCD<br>BIREME - Centro Lat<br>Saúde | ino Americano e do Caribe de Info                                   | ormação em Ciências da |            | Systen<br>M<br>Base de | n Administrator, adm<br>Módulo: Catalogación<br>Idioma: español<br>= Datos: Base marc | <u>[logout]</u> |
| ir al registro:                      | recorrer 💌 🔍 江 🖬 🗊 🛃 Val.                                           | .def. 🔽 🗐 🖉            | 2          |                        | Formato salida: Form<br>Hoja de entrada:                                              | nato comple 🐱   |
| Utilitarios                          |                                                                     | $\gamma$               |            |                        |                                                                                       |                 |
| Ayuda Editar ayuda Script: ad        | lministrar.php                                                      |                        |            |                        |                                                                                       |                 |
| Importar 🤇                           | Archivo ISO (2) edit help file<br>Archivo IXI (2) edit help file    |                        |            |                        |                                                                                       |                 |
| Procede                              | e ahora a impo                                                      | rtar tus reg           | istros isi | samarc,                | pero que                                                                              |                 |
| exporta                              | ste a ISO con ۱                                                     | Nin Isis               |            |                        |                                                                                       |                 |
| Exportar                             | Archivo ISO     edit help file       Archivo TXT     edit help file |                        |            |                        |                                                                                       |                 |
|                                      | Desbloquear base de datos                                           |                        |            |                        |                                                                                       |                 |
| Utilitarios                          | Listar Registros Bloqueados<br>Desbloquear Registros                |                        |            |                        |                                                                                       |                 |
|                                      | Generar lista invertida<br>Cambios globales                         |                        |            |                        |                                                                                       |                 |
|                                      |                                                                     |                        |            |                        |                                                                                       |                 |
| Listo                                |                                                                     |                        |            | 🧐 Intranet local       | <i>4</i> <u>8</u> • €                                                                 | 100%            |
| 🛃 INICIO 🛛 🖉 Escribir corre          | 🖉 ABCD - Wind 🛅 ABCD                                                | C:\WINDOW              | Documento1 | 🛃 Sin título (79       | ES 🖮 🔇 🇞 💽 🛠                                                                          | 👌 05:42 p.m.    |

Exporte sus registros desde Win Isis (ya sean o no migrados desde Excel) e impórtelos en ABCD.

| 🖉 ABCD - Win                                | dows Internet Explore                                                                                            | r                                             |                                                                                                    |                                     |                           |                            |                       |
|---------------------------------------------|----------------------------------------------------------------------------------------------------|-----------------------------------------------|----------------------------------------------------------------------------------------------------|-------------------------------------|---------------------------|----------------------------|-----------------------|
| ABCD<br>Saúde<br>ir al registro             | BIREME - Centro Latir                                                                                            | System<br>M<br>Ic<br>Base de                  | Administrator, adm   [logout]<br>Sdulo: Catalogación V<br>ioma: español V<br>Datos: Base marc V<br>Fomato salida: Formato comple V<br>Hoia de estrata |                                     |                           |                            |                       |
| Importar Ai                                 | chivo ISO                                                                                                    |                                               |                                                                                                    |                                     |                           | 4                          | Regresar              |
| Ayuda Edit                                  | <u>ar ayuda</u> Script: carg                                                                                     | a_iso.php                                     |                                                                                                    |                                     |                           |                            |                       |
| Etin<br>Ger<br>Selecc<br>Subir A<br>Sub     | inar todos los registros a<br>nerar lista invertida<br>ionar Archivo ISO<br>ionar Eliminar Archivo<br>rchivo ISO | ntes de importar<br>Clique<br>"Gene<br>ISO de | e sobre e<br>erar lista<br>esd <del>e dor</del><br>Examinar                                                                                           | l boton e<br>invertida<br>nde lo pu | xamir<br>" y bu<br>siste. | ar y la opo<br>sca tu arch | ion<br>iivo           |
| ABCD 1.0<br>2009 BIREME - (<br>http://www.b | Centro Latino Americano<br><u>reme.br</u>                                                                        | e do Caribe de Inform                         | ação em Ciências da Sa                                                                                                    | súde                                |                           |                            | BIREME - OPAS - OMS   |
| Listo                                       |                                                                                                    |                                               |                                                                                                    |                                     |                           | 🔩 Intranet local           | 🖓 🔹 🔍 100% 👻 🛒        |
| 🛃 Inicio                                    | 🖉 Escribir corre                                                                                                 | 💋 ABCD - Wind                                 | abcd                                                                                                    | C:\WINDOW                           | Documento                 | o1 🛛 🛃 Sin título (79      | ES 🖮 🔇 🚱 🗞 05:44 p.m. |

| 🖉 ABCD - Windows Internet Explorer                                                                                                    |                                                                                                    |
|----------------------------------------------------------------------------------------------------|----------------------------------------------------------------------------------------------------|
| ABCD<br>BIREME - Centro Latino Americano e do Caribe de Informação em Ciências da<br>Saúde                                                                                       | System Administrator, adm   <u>[logout]</u><br>Módulo: <mark>Catalogación v</mark><br>Idioma <mark>español v</mark><br>Base de Datos <mark>Base marc v</mark> |
| ir al registro:                                                                                                    | Formato salida: Formato comple 💙<br>Hoja de entrada:                                                                                                    |
| Importar Archivo ISO                                                                                                    | Regresar                                                                                                    |
| 3 <u>Ayuda</u> <u>Editar ayuda</u> Script: carga_iso.php                                                                                                    |                                                                                                    |
| ☐ Eliminar todos los registros antes de importar<br>☑ Generar lista invertida<br>Seleccionar Archivo ISO<br>Subir Archivo ISO<br>C:\data, iso<br>Subir<br>Pulsa ahora este botón |                                                                                                    |
| ABCD 1.0<br>2009 BIREME - Centro Latino Americano e do Caribe de Informação em Ciências da Saúde<br><u>http://www.bireme.br</u>                                                  | BIREME - OPAS - OMS                                                                                                    |
|                                                                                                    | Sintranet local                                                                                                    |
| 🛃 Inicio 🌈 Escribir corre 🌈 ABCD - Wind 🎦 ABCD 🧰 C:\WINDOW                                                                                                    | 🔮 Documento1 🕃 Sin titulo (79 ES 🖮 🔇 🧿 🚷 05:46 p.m.                                                                                                    |

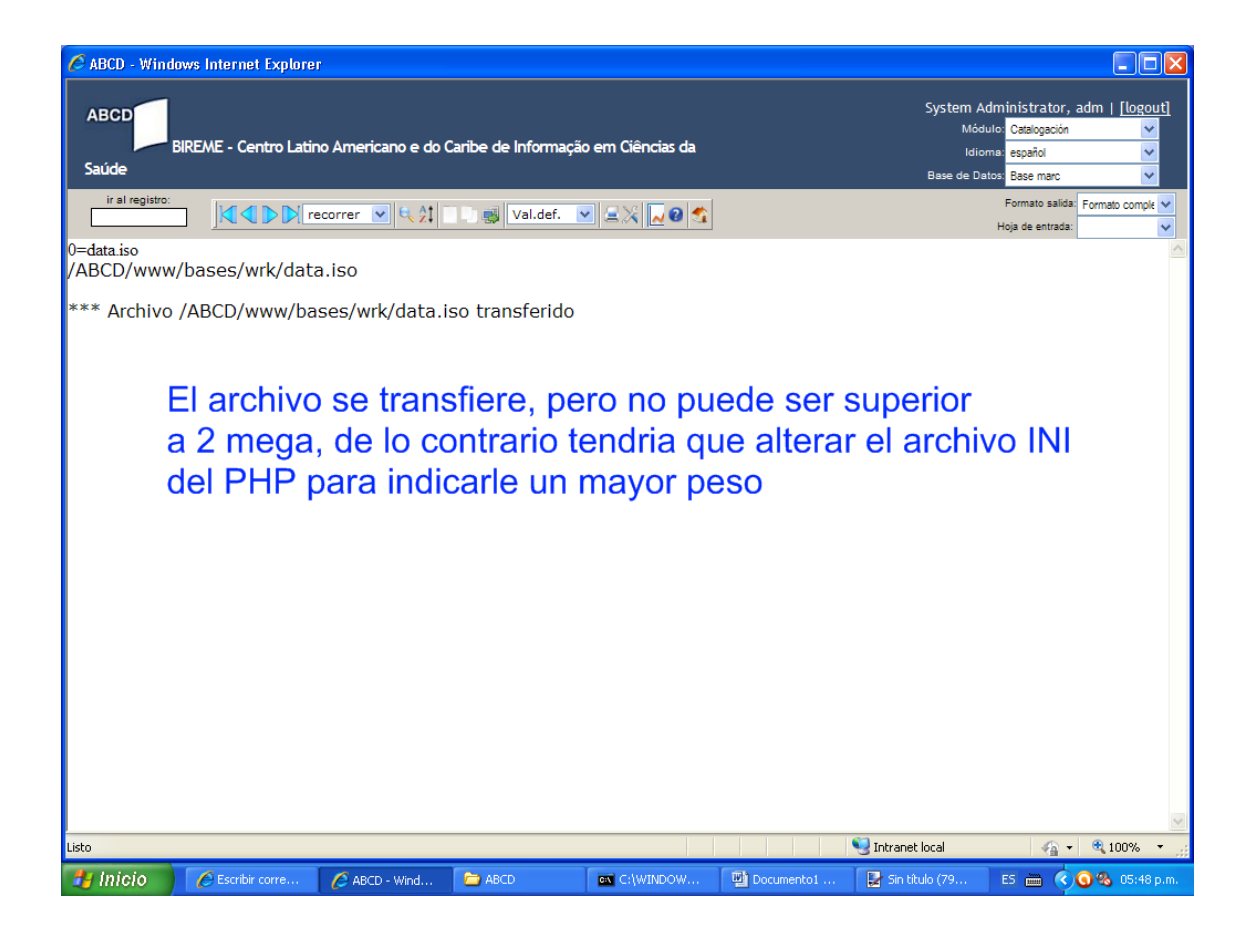

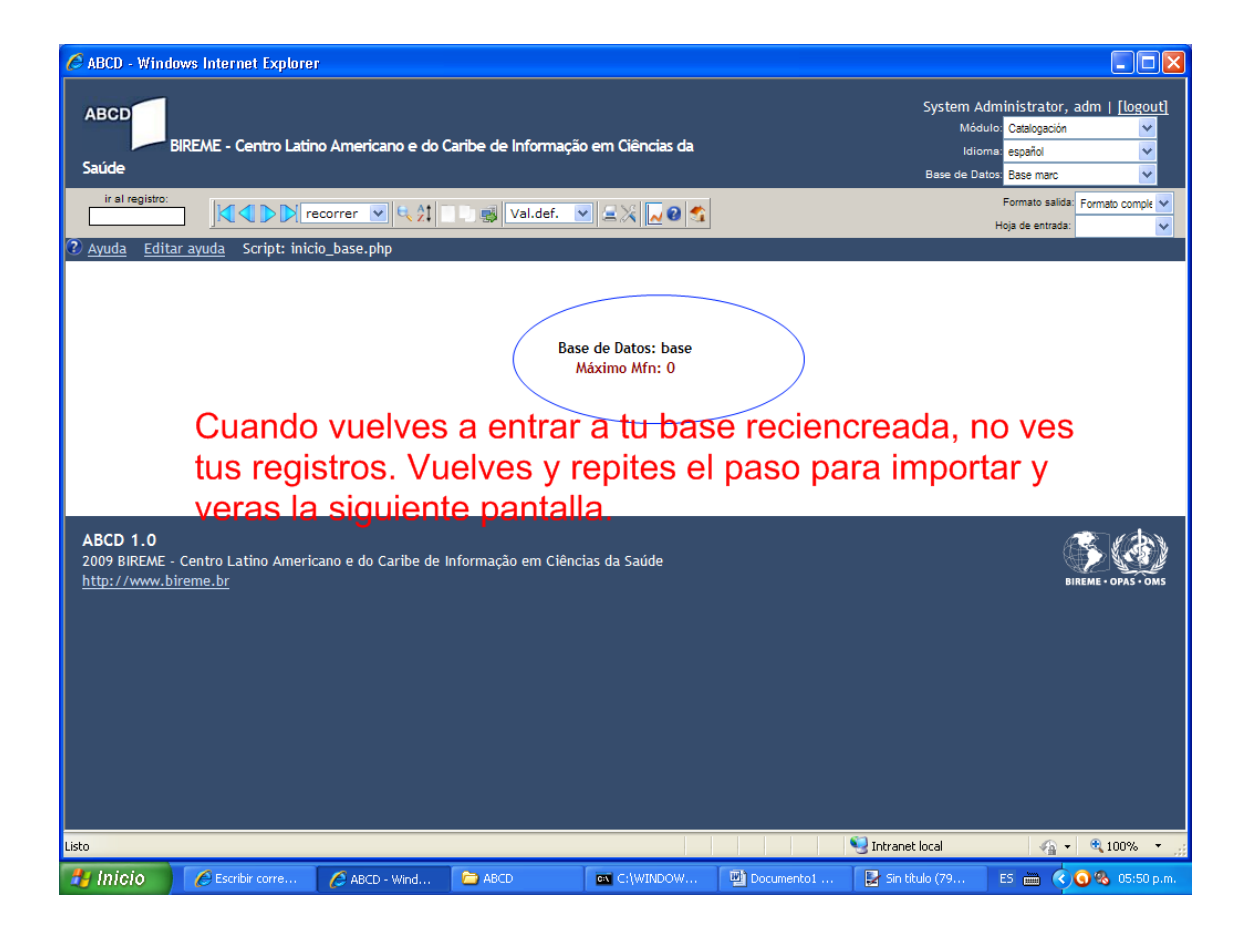

| 🖉 ABCD - Wind                                | ows Internet Explore                                                                                        | r                      |                       |                   |              |                                       |                                                                               |                 |
|----------------------------------------------|----------------------------------------------------------------------------------------------------|------------------------|-----------------------|-------------------|--------------|---------------------------------------|-------------------------------------------------------------------------------|-----------------|
| ABCD<br>Saúde                                | BIREME - Centro Latir                                                                                       | no Americano e do C    | aribe de Informaçã    | io em Ciências da |              | System A<br>Mód<br>Idia<br>Base de Da | Administrator, adm  <br>dulo: Catalogación<br>oma: español<br>atos: Base marc | <u>[logout]</u> |
|                                              |                                                                                                    | ecorrer 💌 🔍 🏦          | Val.def.              | ✓ Ξ ×  2          |              |                                       | Formato salida: Forma<br>Hoja de entrada:                                     | ato comple 💟    |
| Importar Ar                                  |                                                                                                    |                        |                       |                   |              |                                       | Regresar                                                                      |                 |
| Ayuda Edita                                  | <u>r ayuda</u> Script: carg                                                                                 | a_iso.php              |                       |                   |              |                                       | _                                                                             |                 |
| Etim                                         | inar todos los registros a<br>erar lista invertida<br>onar Archivo ISO<br>onar Iliminar Archivo<br>chivo SO | Ahor                   | a selecc              | iona esta         | a opcion     | y respon                              | de "si"                                                                       |                 |
| ABCD 1.0<br>2009 BIREME - C<br>http://www.bi | entro Latino Americano<br>' <u>eme.br</u>                                                                   | e do Caribe de Informa | ação em Ciências da S | aúde              |              |                                       | BIREME -                                                                      | OPAS - OMS      |
| Listo                                        | Escribir corre                                                                                              | ABCD - Wind            | ABCD .                |                   | R Documentel | Sin título (79                        |                                                                               | 100% •          |
|                                              |                                                                                                    | Contractor winding     |                       |                   |              |                                       |                                                                               | concerpantit    |

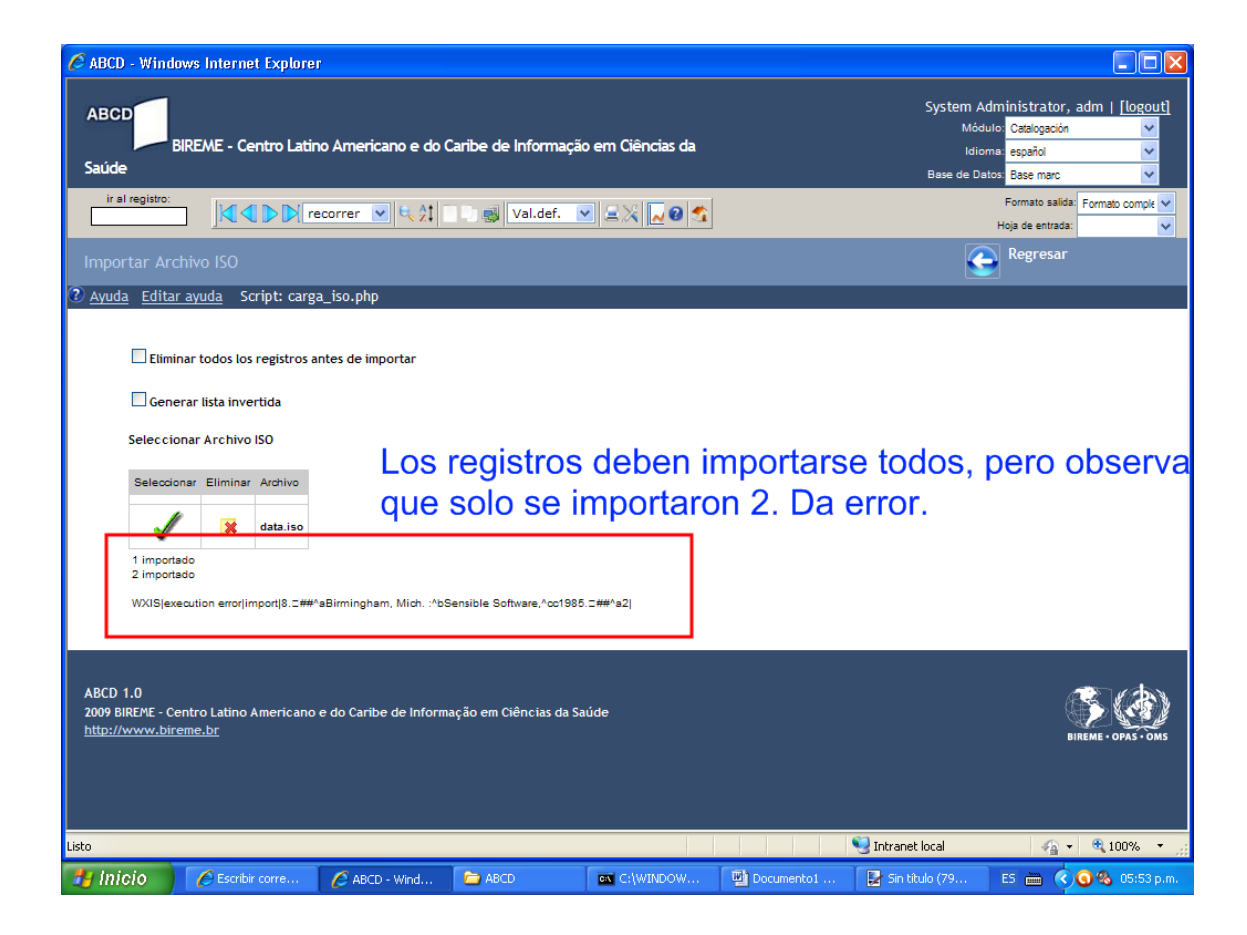

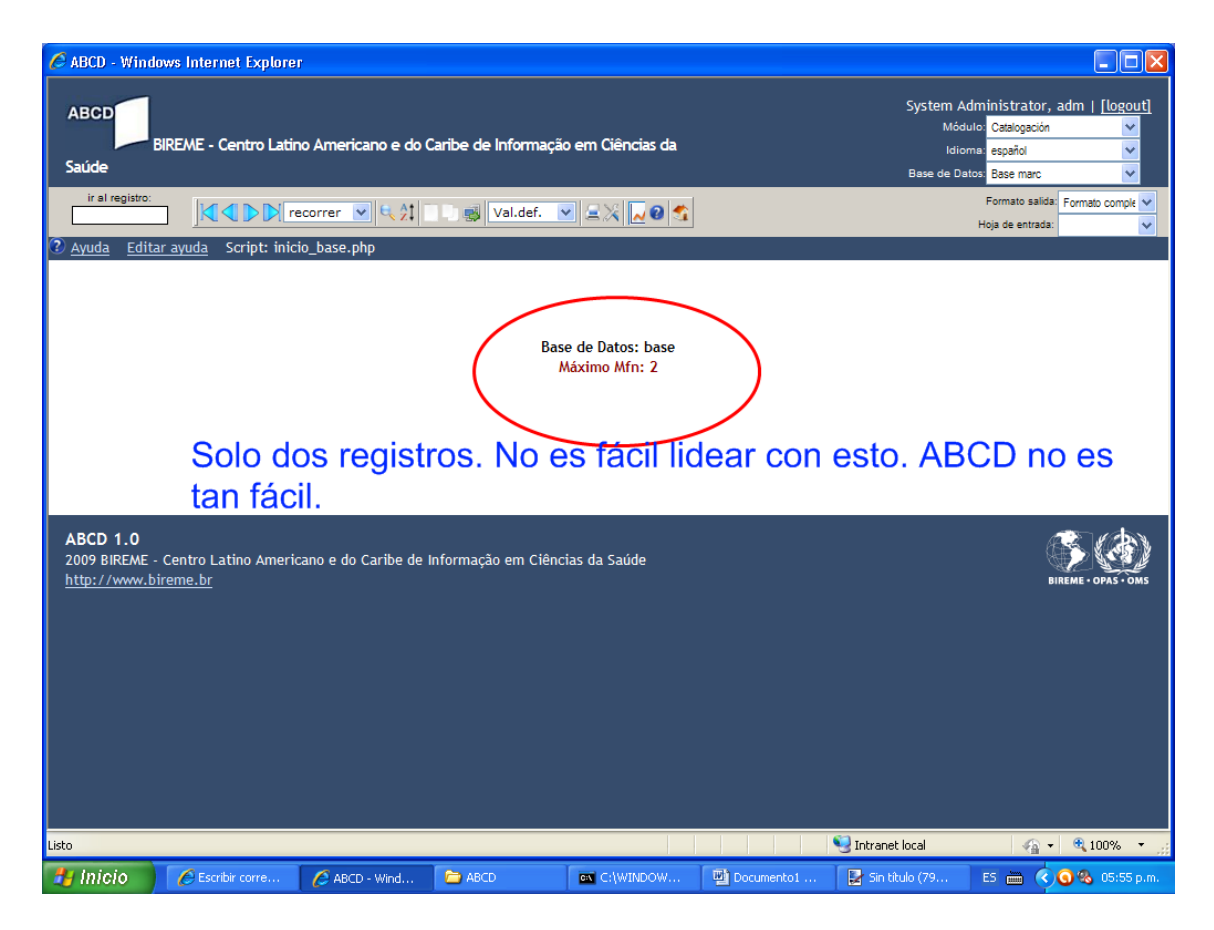

Con este proceso normal me da un error y lo he descrito para que puedan darse cuenta y no repetir lo mismo que nosotros.

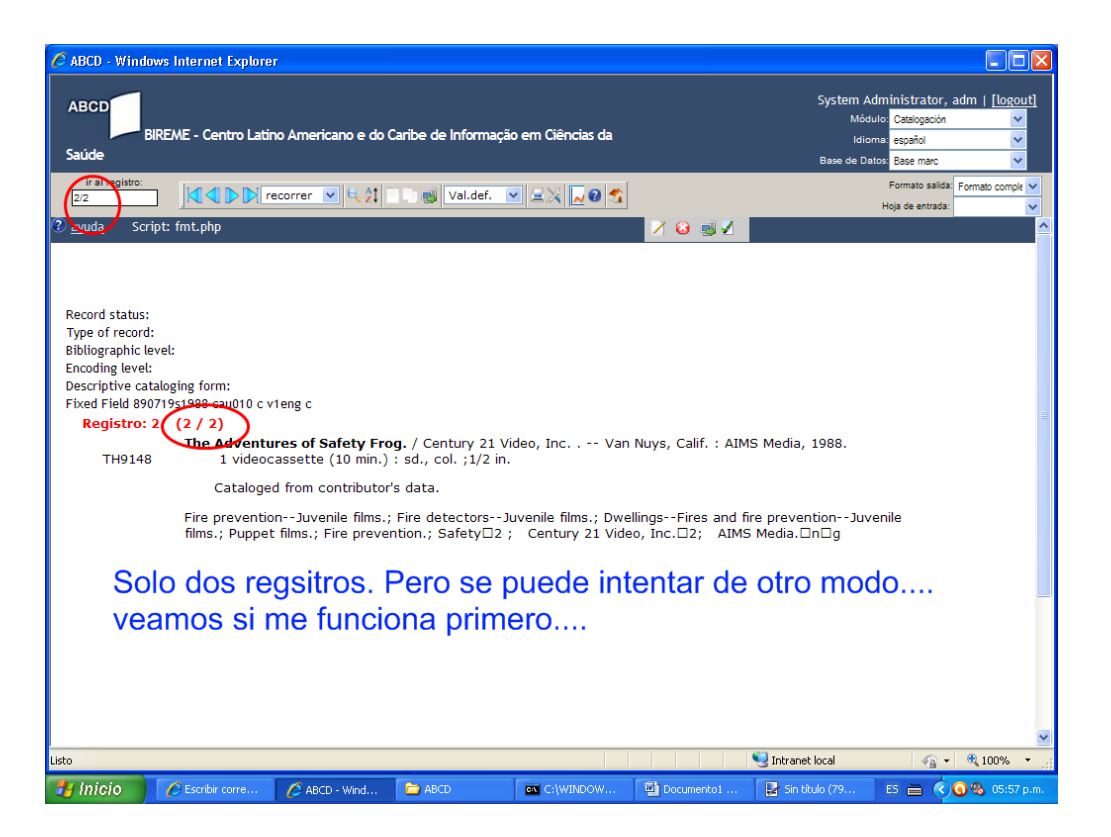

La otra forma es copiando directamente dentro del ABCD el archivo .mst que contiene los registros, luego ponerle el mismo nombre de nuestra recién creada base. Pero antes hacer una copia. Pero da error también.

Bien, bien, bien. Ya descubrí el proceso!!!

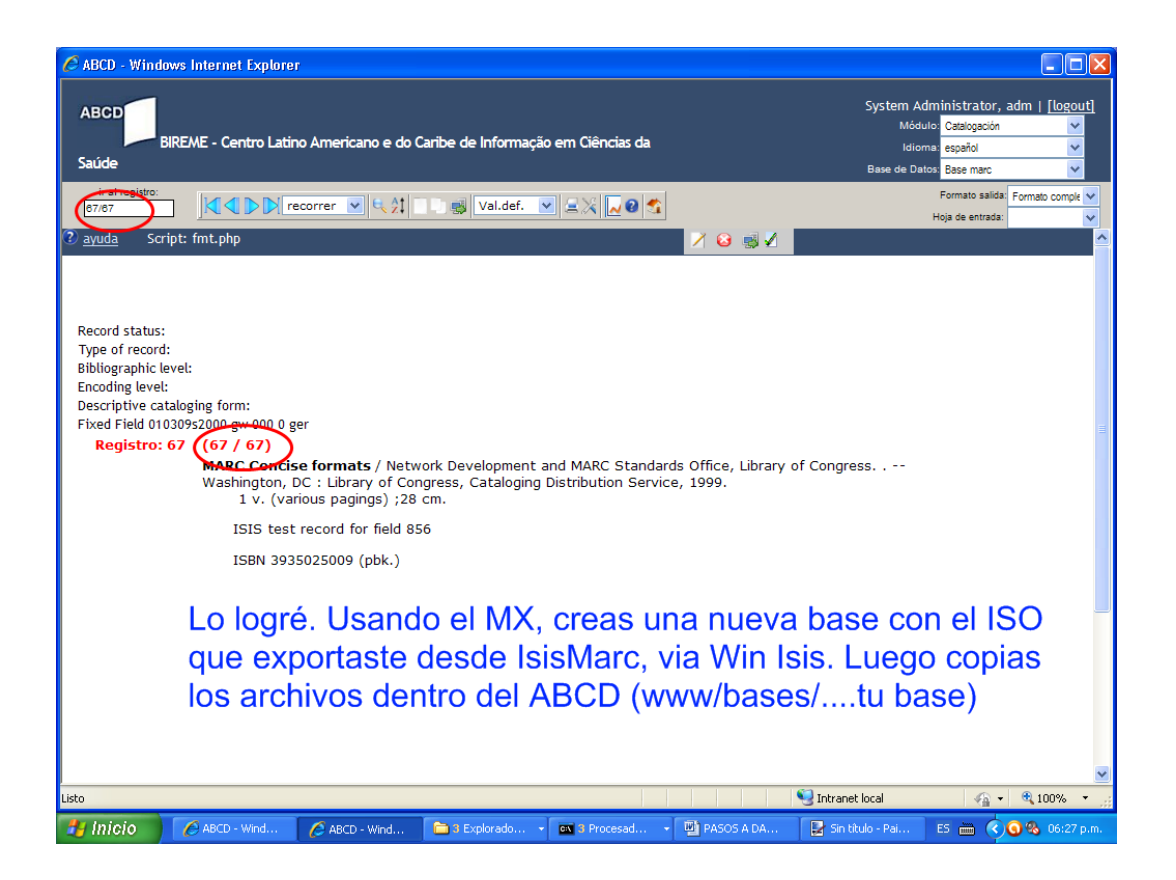

Preste atención. En una carpeta x cualquiera copias el mx1660.exe ( o el mx, pero debes cambiar el comando dentro del bat) el archivo ISO y la FST de su base nueva que creó en ABCD.

Ahora has este archivo con el bloc de notas y grávalo con extensión bat. Debe quedar así: miarchivo.bat

@echo off
if ~%1==%1~ goto SYNTAX

echo [Creating master file] ... echo. mx1660.exe iso=%1 convert=ansi create=base -all now tell=100

```
echo [Creating inverted file]
echo.
mx1660.exe base.fst=@base.fst fullinv/ansi=base -all now tell=100.
```

echo [DataCONIN created and inverted] echo.

goto END

```
:SYNTAX
echo.
echo Use: gencertif [iso file]
echo.
```

## :END

Ejecútalo bajo la consola DOS dentro de la carpeta en donde están los archivos ISO y el MX1660. Esto te crea una nueva base a partir del ISO convertida al estándar ANSI, pues ABCD trabaja con el estándar ANSI y winsis e Isis Marc trabajan con ASCII.

## Explicando...

El número 100 que puse en rojo es para que modifiques a voluntad. Eso es para que la conversión sea de 100 en 100 o como quieras....donde dice "base" es para que ponga el nombre real de su base de datos. Y en base.pft es el pft creado en ABCD y que debéis colocar en la misma carpeta, con el ISO y el mx o mx1660.

Nota: todo este paso debes hacerlo bajo la consola dos del windows. La pantalla negra que se ejecuta con el comando cmd en la opción "ejecutar" del windows. Luego entras a tu carpeta con cd.

Ver imagen de abajo....

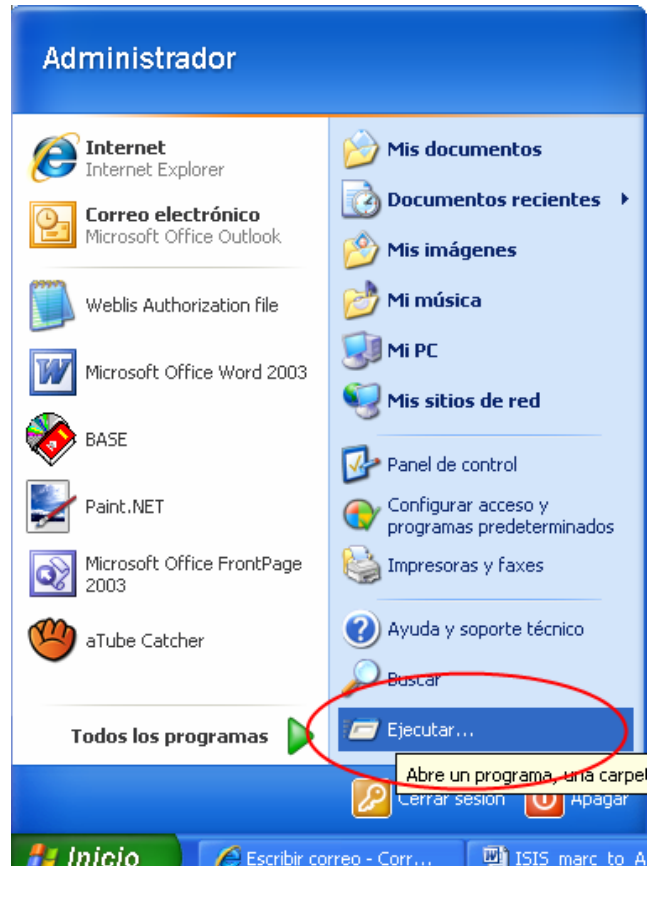

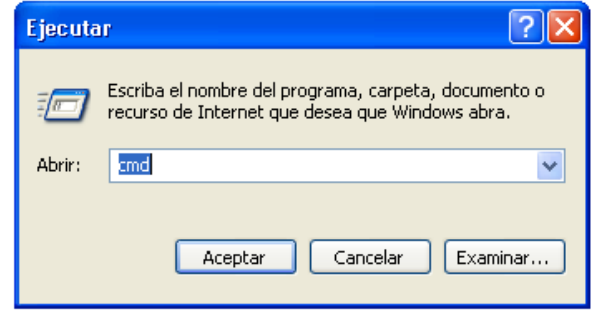

Escribes cmd y presionas enter y te sale la pantalla siguiente:

| en C:V | C:\WINDOWS\system32\cmd.exe - empweb.bat start |        |                  |  |  |  |  |
|--------|------------------------------------------------|--------|------------------|--|--|--|--|
| JETTY  | HOME                                           | = \A   | BCD\empweb\jetty |  |  |  |  |
| C:\W   | INDOWS\sy                                      | stem32 | Acmd.exe         |  |  |  |  |
| C:\>cd | + nombre                                       | de la  | carperta_        |  |  |  |  |
|        |                                                |        |                  |  |  |  |  |
|        |                                                |        |                  |  |  |  |  |

Con el comando **Cd..** enter, sales a c:\. Cuando estés en el disco c:\ entre a su carpeta creada donde guardó los archivos ISO, FST y el .bat ( el nombre del .bat no importa) con el comando cd + tu carpeta. Ejemplo. Si mi carpeta se llama "base", entonces sería así: cd base + enter (ver imagen de arriba).

Ahí dentro ejecuta el comando siguiente:

archivo.bat + archivo.ISO + enter. En donde archivo es el nombre que le hayas puesto al bat y a su archivo ISO. Luego presionas la tecla enter.

Ver imagen siguiente.

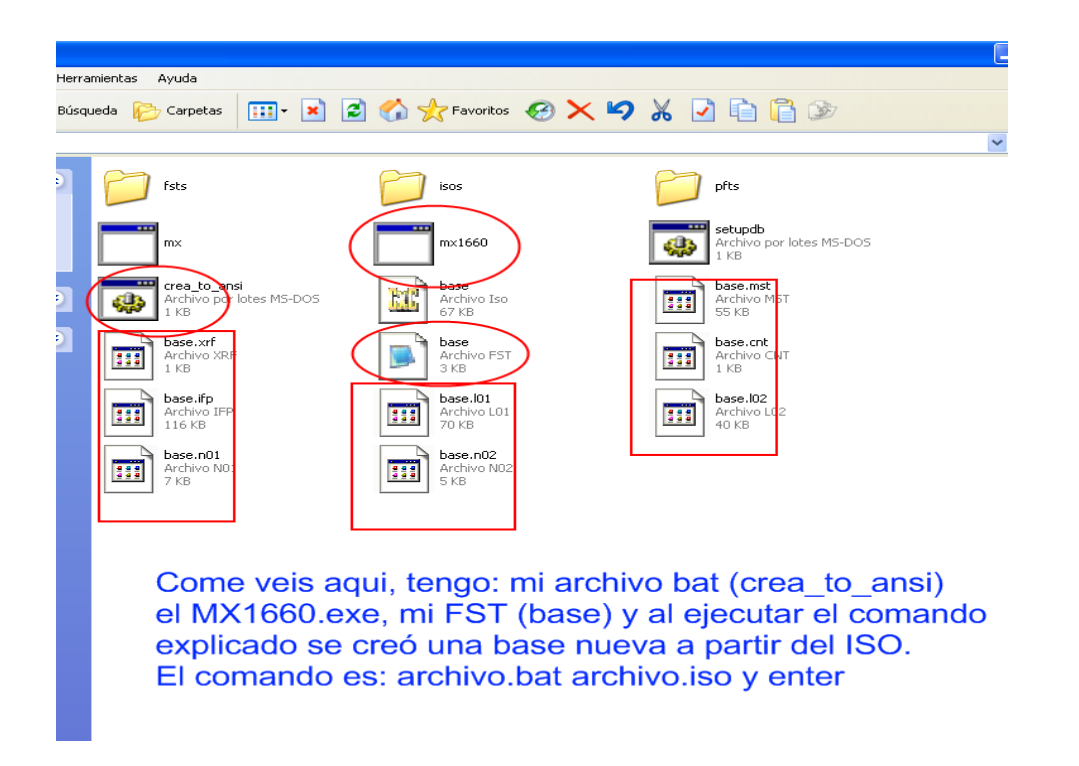

Todo eso es bajo la consola DOS, repito (la pantalla negra) y dentro de la carpeta donde están el ISO y la FST creada bajo ABCD.

Toma los archivos creados y sustitúyelos por los que están en la carpeta de su base que se creó en ABCD. Esta es la ruta: C:\ABCD\www\bases

¡Eso es todo! Todos los registros suben sin ningún problema. La interfaz IAH, también funciona y el buscador interno funciona también.

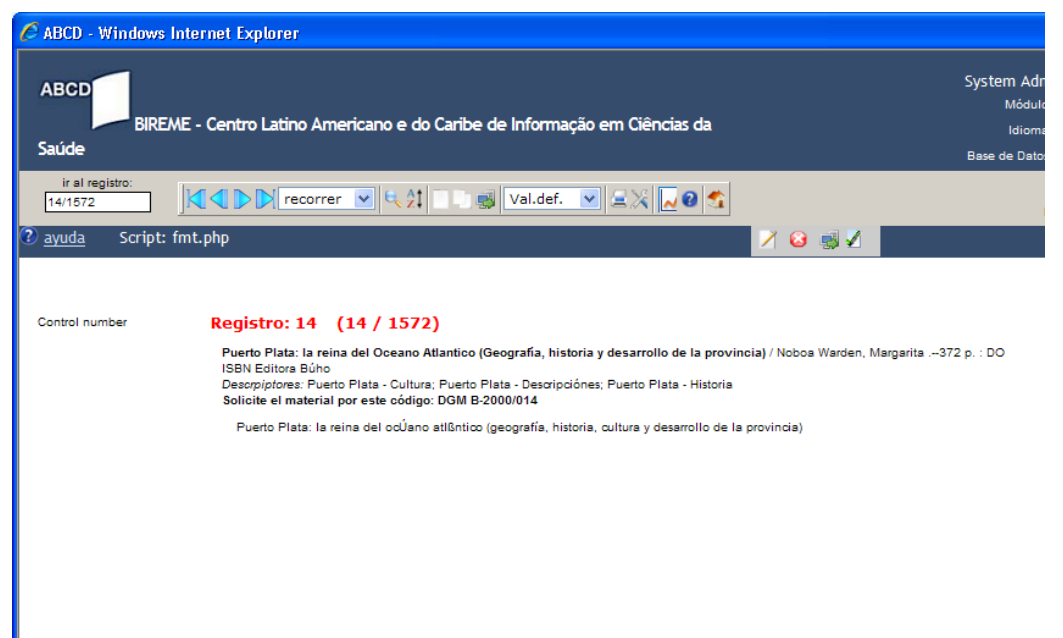

## Registros migrados desde Win Isis, con el uso de MX

| 🙀 Favoritos 🛛 😸 🗸 | 🖸 (296 no leidos) - yos M Gmail - Redactar - Ia 🎉 docu 🛛 🛛 👔 🔹 🔂 👘 🖄 🖉 Agina 🔹 Seguridad 🔸 Herramientas 🔹 🌘    |
|-------------------|----------------------------------------------------------------------------------------------------|
|                   | Biblioteca<br>Visítenos. Le haremos bien!                                                                      |
|                   | Dirección General de Minería                                                                                   |
|                   | Centro de Documentación. Edif. Juan P. Duarte piso 10. Tel. (809) 685-8191, e.240                              |
|                   | português   english                                                                                            |
|                   | Pinyupa Base de datos : docu Formulario libre<br>Buscar por : Formulario avanzado                              |
|                   | Ingrese una o más palabras                                                                                     |
|                   | • Todas las palabras (AND) • Cualquier palabra (OR)                                                            |
|                   | C# CONTIG Q BUSCAR                                                                                             |
|                   |                                                                                                    |
|                   | Notas :                                                                                                    |
|                   | <ul> <li>Esta opción busca palabras del título, palabras del resumen, y descriptores de<br/>asunto.</li> </ul> |
|                   | Use el símbolo de truncar s para buscar palabras con la misma raíz. Fiemplo: educs                             |
|                   | Esta es la intertaz IAH de busqueda                                                                            |

| * Mpdfforge explore with YAHOO! SEARC     | 🕂 👻 Search 🔶 🔀 PDFCreator            | 🛯 🐠 eBay 💐 Amazon                         | 🧐 Options 🔻                       |                       |                                              |
|-------------------------------------------|--------------------------------------|-------------------------------------------|-----------------------------------|-----------------------|----------------------------------------------|
| 🔶 Favoritos 🛛 🖶 🔻 🖾 (296 no leídos) - yos | M Gmail - Redactar - lia 🏀 🕫         | locu - Resultado 🗙                        | ) 👌 • 🖻                           | ) - 🖃 🖶 - Página -    | <ul> <li>Seguridad - Herramientas</li> </ul> |
| Centro de Docu                            | Dirección G<br>mentación. Edif. Juan | eneral de M<br>P. Duarte piso 1           | linería<br><sup>0. теl. (80</sup> | 9) 685-8191, e.2      | 240                                          |
| SV SELEO                                  | CIÓN >> EN VIAR RESULTADO            | Q NUEVA BUSQUEDA                          | C# CONFIG                         | 🗧 FIN DE LA PAGINA    |                                              |
|                                           | Base de datos : docu                 | ı.                                        |                                   |                       |                                              |
|                                           | Búsqueda : oro                       |                                           |                                   |                       |                                              |
| R                                         | eferencias encontradas : 49 [        | refinar]                                  |                                   |                       |                                              |
|                                           | Mostrando: 1                         | 10 en el formato [Largo                   | •]                                |                       |                                              |
| página 1 de                               | 5                                    |                                           | va a                              | alapágina 12345       |                                              |
| 1 / 49                                    | docu                                 |                                           |                                   | <b>→</b> <del>=</del> |                                              |
| selecci                                   | ma Registro: 2102                    |                                           |                                   |                       |                                              |
| 😅 para in                                 | ıprımır 🕻 • •                        | [s.a.]<br>Precio del or<br>25 años Listín | o se dispara                      | a y bate réccord de   | 1                                            |
|                                           |                                      | Pag.:3. Secci                             | ón: D . Fecha                     | a:10-ene-05           |                                              |
|                                           |                                      | [s.a.]                                    |                                   |                       |                                              |
|                                           |                                      | Núm. de inventar                          | <b>io:</b> 719                    |                       |                                              |
|                                           |                                      |                                           |                                   |                       |                                              |
|                                           |                                      |                                           |                                   |                       |                                              |
| 2 / 49                                    | docu                                 |                                           |                                   | ≜ <b>↑</b> ₹          |                                              |
| selecci                                   | ona Registro:                        |                                           |                                   |                       |                                              |

Resultado de una búsqueda